# Apple Watch Heart Study

#### — 研究に参加いただくための準備内容 —

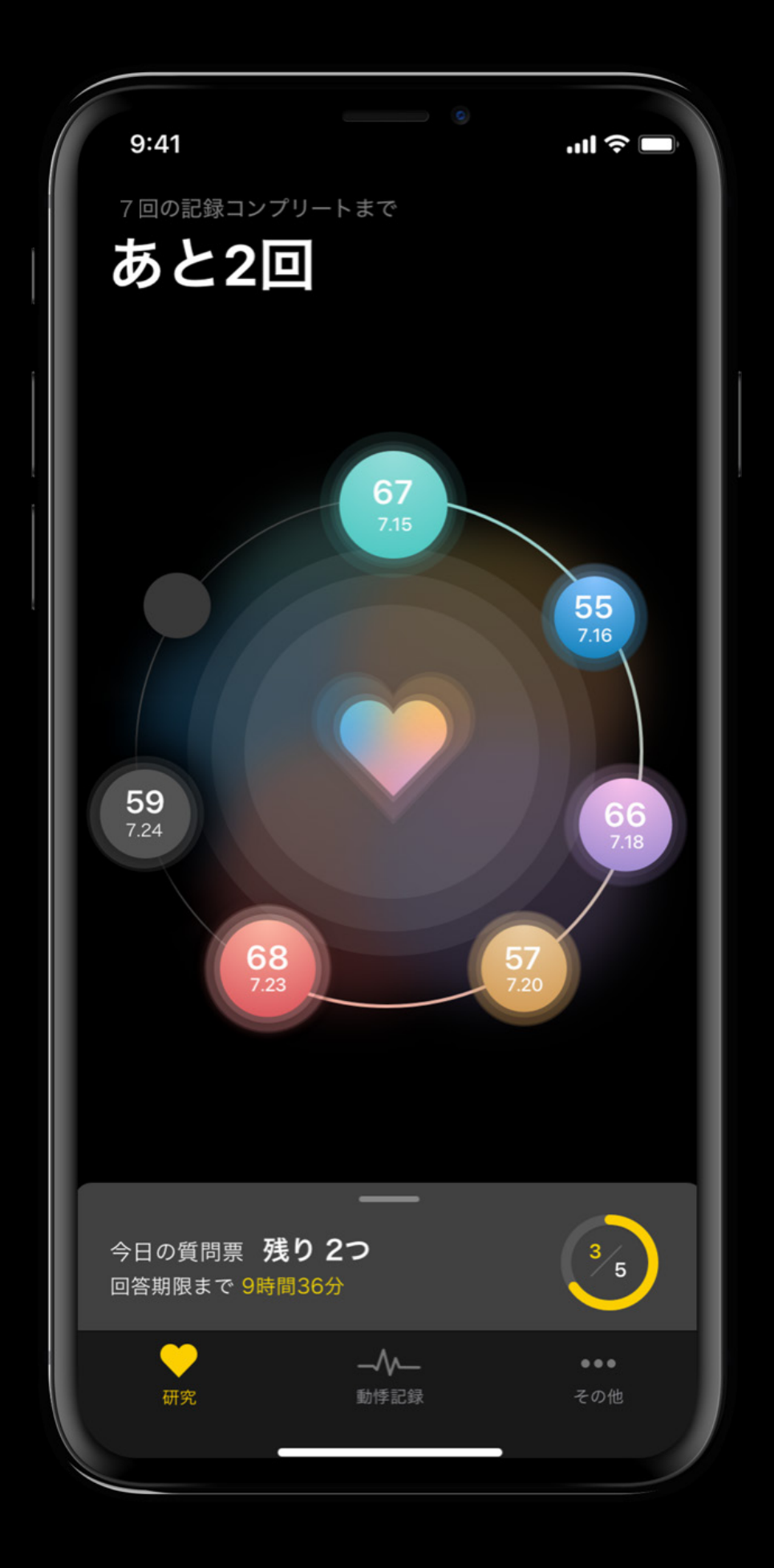

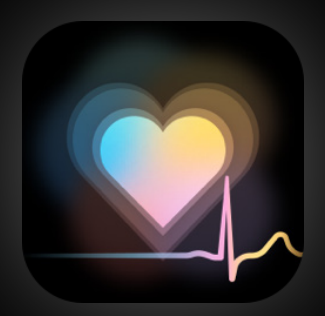

## 5つの項目を確認してください

Apple Watch Heart Studyの研究にご参加いただくために iPhoneとAppleWatchをご用意の上、 以下の5つ項目に問題がないかご確認ください

> AppleWatchが 睡眠を記録できる設定になっている

2

3

"ヘルスケア"Appで 睡眠スケジュールが設定されている

iPhoneの"Watch"Appで 心拍数の記録が許可されている

ご提供いただけるデータへのアクセスが iPhoneで許可されている

5

Δ

就寝時にAppleWatchが 十分に充電されている

#### AppleWatchが 睡眠を記録できる設定になっている

|   | 1           | ۲<br>۱۱۱۱ 40        | ; • · ) |   |
|---|-------------|---------------------|---------|---|
|   |             | てのWatch Apple Watch |         |   |
|   | $\bowtie$   | メール                 | >       |   |
|   | $\bigcirc$  | メッセージ               | >       |   |
|   | ۶           | ワークアウト              | >       |   |
|   | $\bigcirc$  | 呼吸                  | >       |   |
|   | Y           | 時計                  | >       |   |
|   | ۲           | 写真                  | >       |   |
|   | ۲           | 手洗い                 | >       |   |
|   | 0           | 小、Bàt               | 5       |   |
| 6 | ●睡          | 眠                   |         |   |
|   | <b>U</b>    | 大気                  | ~       | _ |
|   | 0           | 電話                  | >       |   |
|   | 0           | 連絡先                 | >       |   |
|   |             |                     |         |   |
|   | NRC         | Nike+ Run Club      | >       |   |
|   | <b>R</b> 11 |                     |         | ) |

iPhoneで"Watch"Appを起動し 「睡眠」をタップ

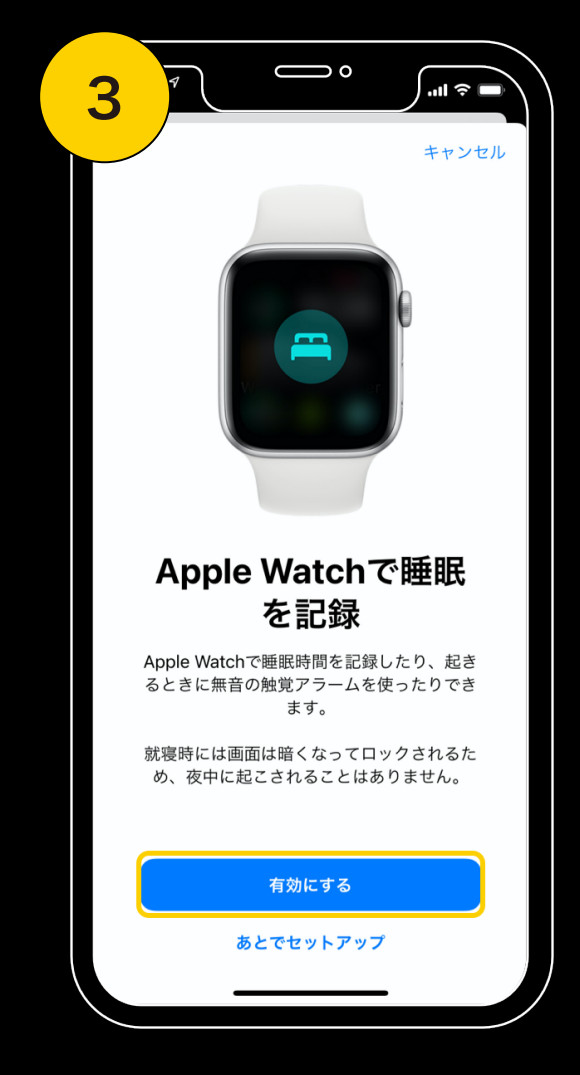

「有効にする」をタップ

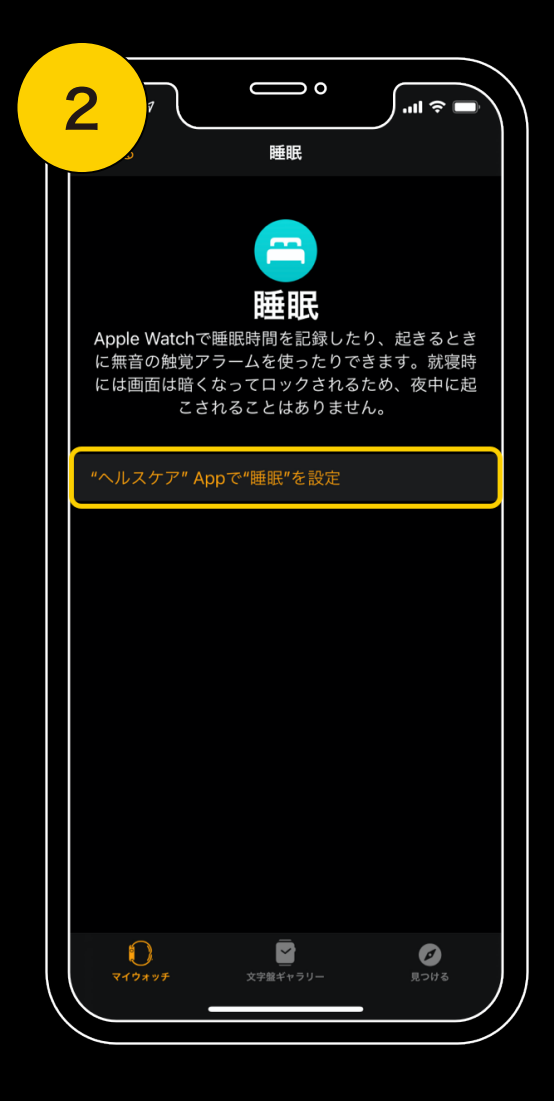

「"ヘルスケア"Appで"睡眠"を設定」を タップ

| 4                                                                                                    |
|----------------------------------------------------------------------------------------------------|
| 睡眠                                                                                                    |
| <b>睡眠</b><br>Apple Watchで睡眠時間を記録したり、起きるとき<br>に無音の触覚アラームを使ったりできます。就寝時<br>には画面は暗くなってロックされるため、夜中に起<br>こされることはありません。 |
|                                                                                                    |
| 自動的にオンにする                                                                                                    |
| 睡眠モードでは、スゲシュールされた就寝準備時間のロック画面を<br>自動的にシンプルにすることができます。                                                            |
| "おやすみモード"もオンになります。"設定"で、"おやすみモー<br>ド"中でも特定の発信者からの通話を着信できるようにすることがで<br>きます。                                       |
| 時刻を表示                                                                                                    |
| 睡眠モード中はiPhoneおよびApple Watchに日付と時刻が表示さ<br>れます。                                                                    |
| Apple Watchで睡眠時間を記録                                                                                              |
| Apple Watch を装着して起転こ Field に読むすると、Watch see<br>眠を記録し、このデータを"ヘルスケア"に書き込みます。                                       |
| バッテリー                                                                                                    |
| ●<br>マイフォッチ 文字盤ギャラリー 見つける                                                                                        |

"Watch"Appの「睡眠」の 設定状態を確認 2

#### "ヘルスケア"Appで 睡眠スケジュールが設定されている

| 1 |             |         | °   | <del>`</del> | <b>(4)</b> , |
|---|-------------|---------|-----|--------------|--------------|
|   |             | ブラウス    | ズ   |              |              |
| C | <b>、</b> 検索 |         |     |              |              |
|   | •••         | 周期記録    |     |              | >            |
|   |             | 症状      |     |              | >            |
|   | V           | 心臓      |     |              | >            |
|   | Ť           | 身体測定値   |     |              | >            |
|   |             | 睡眠      |     |              | >            |
|   | চি          | 聴覚      |     |              | >            |
|   | ÷           | 歩行      |     |              | >            |
|   | +           | その他のデータ |     |              | >            |
|   | H           | 診療文書    |     |              | >            |
|   |             | 概要      | ブラ・ | לל           |              |

iPhoneで"ヘルスケア"Appを起動し ブラウズタブ内の「睡眠」をタップ

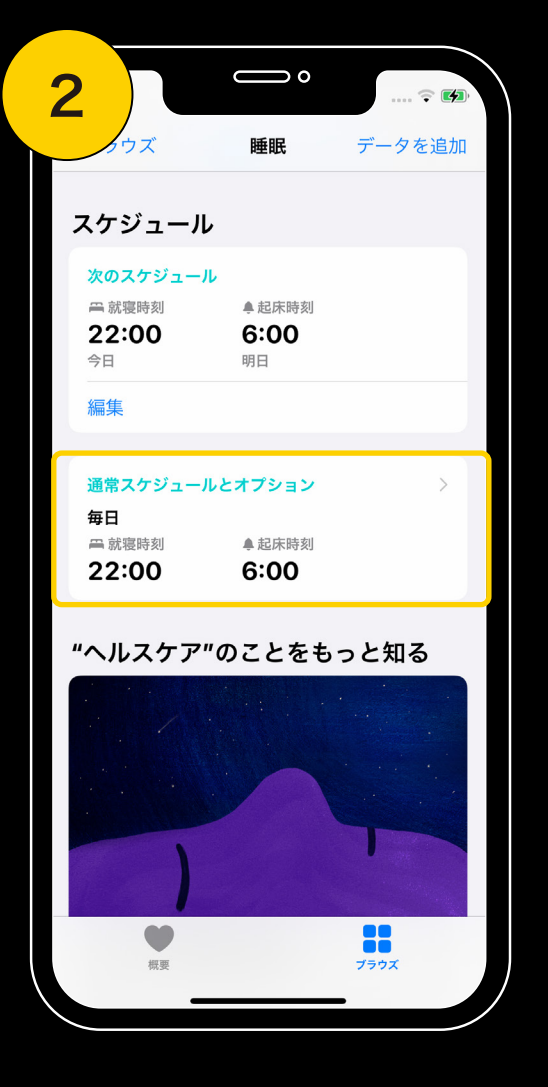

「通常スケジュールとオプション」が 設定されていることを確認しタップ

| 3             |                                                                               |
|---------------|-------------------------------------------------------------------------------|
|               | オプション                                                                         |
| 睡             | 眠モード                                                                          |
| É             | 目動的にオンにする                                                                     |
| <b>睡</b><br>ツ | 眠モードでは、スケジュールされた就寝準備時間のロ<br>ク画面を自動的にシンプルにすることができます。                           |
| "さ<br>み<br>う  | おやすみモード″もオンになります。"設定″で、"おやす<br>∈モード″中でも特定の発信者からの通話を着信できるよ<br>∋にすることができます。     |
| 民             | 持刻を表示                                                                         |
| 睡刻            | 諏モード中はiPhoneおよびApple Watchに日付と時<br>が表示されます。                                   |
| iF            | Phoneで就寝時間を記録                                                                 |
| "II<br>を      | 亜眠"では、睡眠スケジュールを利用して夜間にiPhone<br>手に取って使用した時間が分析され、自分の睡眠パタ<br>ンがよく理解できるようになります。 |
| 通             | 知                                                                             |
|               |                                                                               |

「通常スケジュールとオプション」が 設定されていない場合

睡眠スケジュールの設定を行う必 要があります。 睡眠スケジュールの設定方法は 以下をご確認ください。

iPhoneの"ヘルスケア"Appで 睡眠スケジュールを設定する https://support.apple.com/ja -jp/guide/iphone/iph2d7daf6

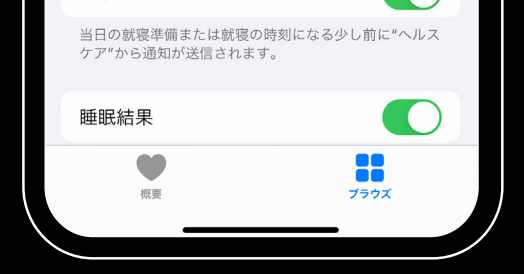

オプションで「iPhoneの就寝時間を記録」が ONになっていることを確認 <u>fc/ios</u>

Apple Watchで睡眠を記録し てiPhoneで「睡眠」を使う https://support.apple.com/ja -jp/HT211685#results

その他注意事項:

睡眠スケジュールが有効な日にApple Watchを装着して睡眠すると

設定した起床時刻の後に、質問票が表示されます。

睡眠スケジュールを設定していない日にApple Watchを装着して睡眠したり

起床時刻前には質問表は表示されません。

#### iPhoneの"Watch"Appで 心拍数の記録が許可されている

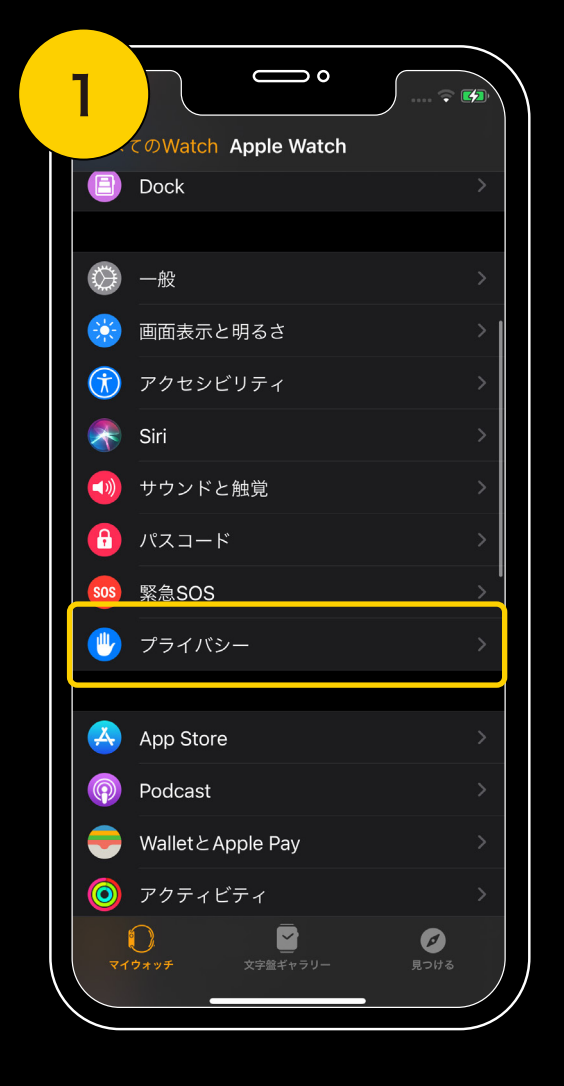

iPhoneで"Watch"Appを起動し 「プライバシー」をタップ

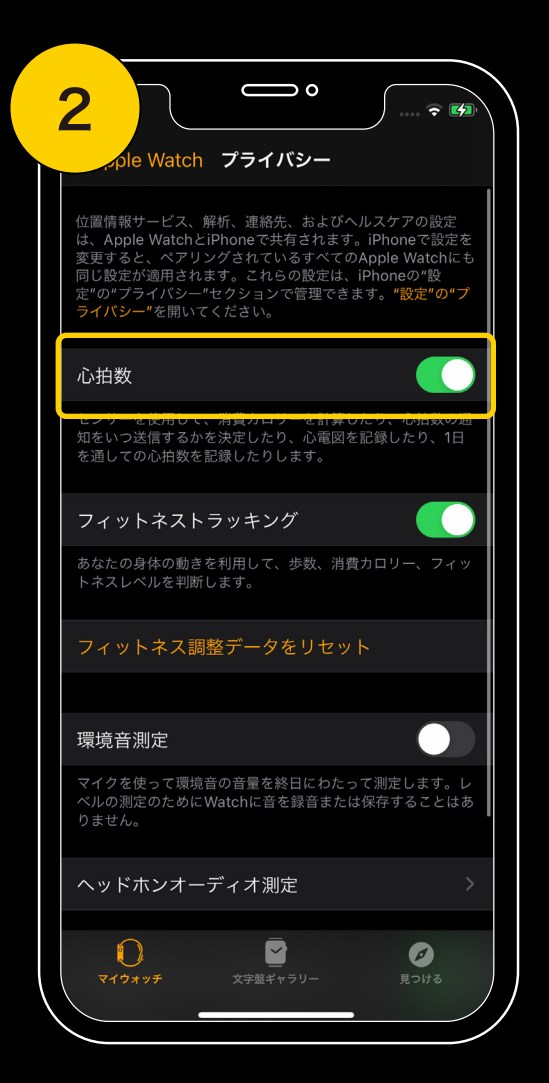

「心拍数」がONになっていることを確認

### **4** ご提供いただけるデータへのアクセスが iPhoneで許可されている

| 1                 |             | 🗢 🚺 |
|-------------------|-------------|-----|
|                   | 2 設定        |     |
| <b></b>           | Safari      | >   |
| ~~~~~             | 株価          | >   |
|                   | 翻訳          | >   |
| 6                 | マップ         | >   |
|                   | コンパス        | >   |
| provident and and | 計測          | >   |
| ۲                 | ショートカット     | >   |
|                   | ヘルスケア       | >   |
|                   |             |     |
|                   | ミュージック      | >   |
| <b>s</b> tv       | TV          | > ] |
| *                 | 写真          | >   |
|                   | カメラ         | >   |
|                   | ブック         | >   |
| P                 | Podcast     | >   |
| 5                 | Game Center | >   |
|                   |             |     |

iPhoneで"設定"Appを起動し 「ヘルスケア」をタップ

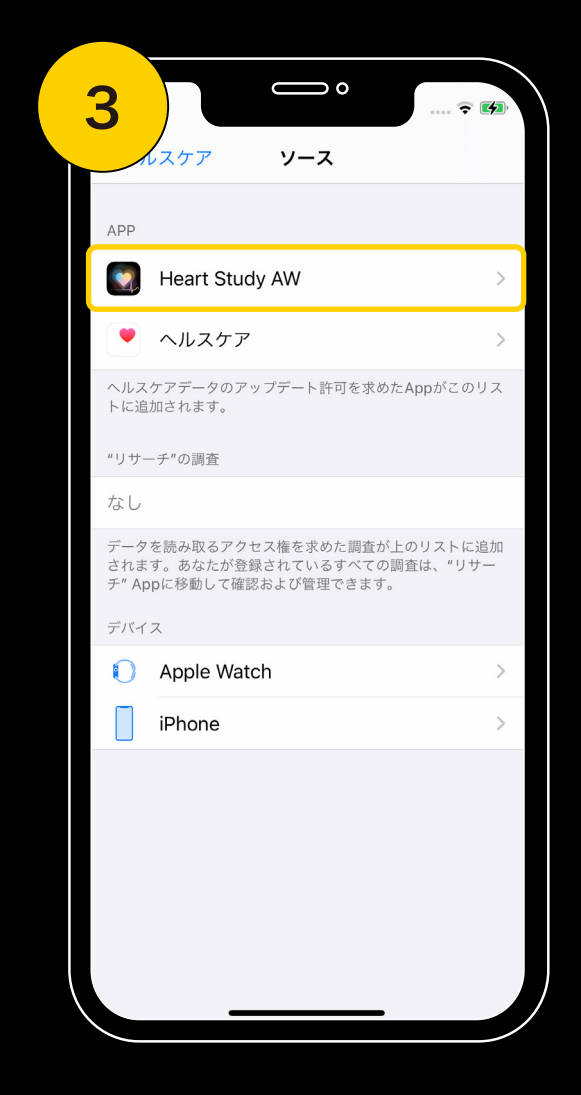

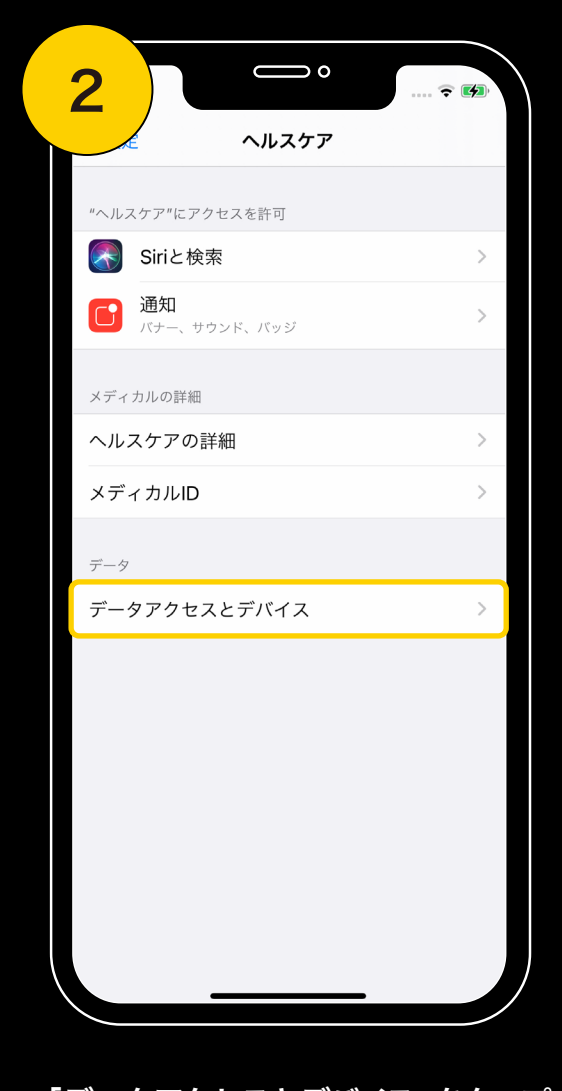

「データアクセスとデバイス」をタップ

| 4             |                                                    |       |
|---------------|----------------------------------------------------|-------|
|               | - Heart Study AW                                   |       |
|               |                                                    |       |
| すべて           | てのカテゴリをオフ                                          |       |
| "Heart<br>ータタ | : Study AW"に、表示されているすべてのへ.<br>イブへのアクセスを許可または禁止します。 | ルスケアデ |
| デージ           | タ                                                  | >     |
| "HEAF         | RT STUDY AW"にデータの読み出しを許可・                          |       |
| <u></u><br>↔  | 6分間歩行                                              |       |
| ð             | アクティブエネルギー                                         |       |
| ð             | ウォーキング+ランニングの距離                                    |       |
| ð             | エクササイズ時間                                           |       |
| ð             | スタンド時間(時)                                          |       |
| Ò             | スタンド時間(分)                                          |       |
| Ò             | 安静時消費エネルギー                                         |       |
| ۲             | 安静時心拍数                                             |       |
| ÷             | 階段速度: 下降                                           |       |
| <del>*</del>  | 階段速度: 上昇                                           |       |
|               |                                                    |       |

「Heart Study AW」をタップ

カテゴリが ONになっていることを確認

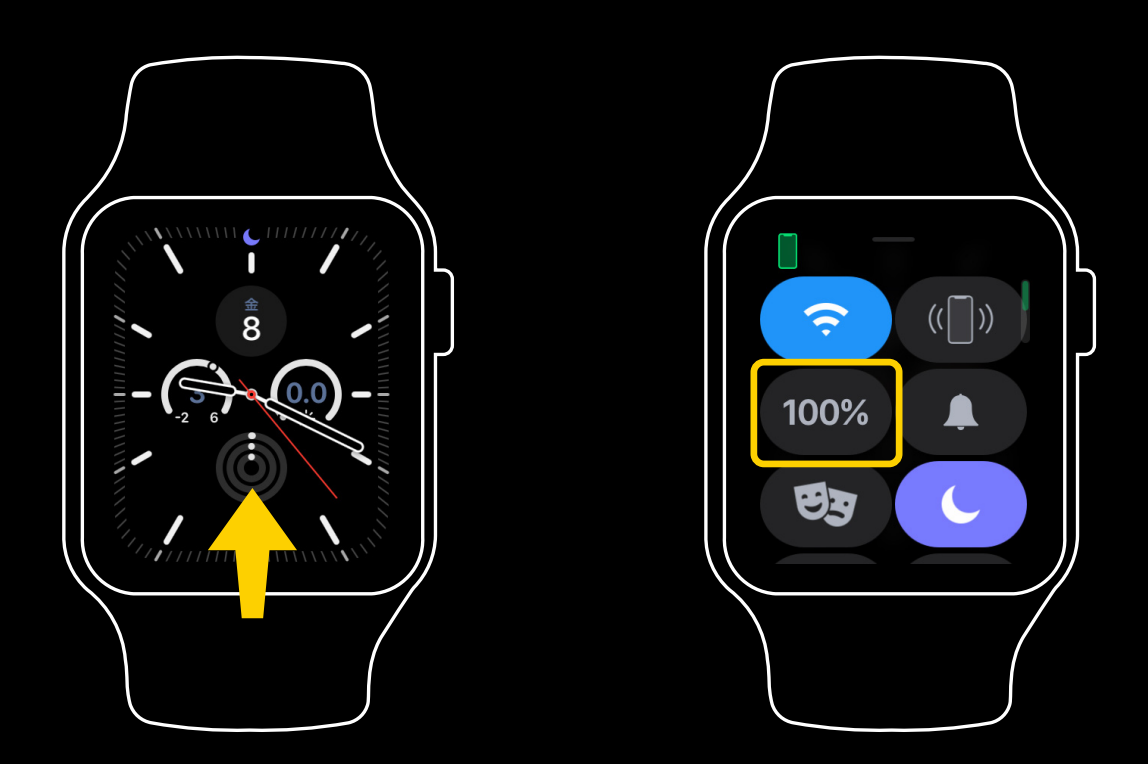

Apple Watchのホーム画で 下から上にスワイプすると充電状況を確認できます

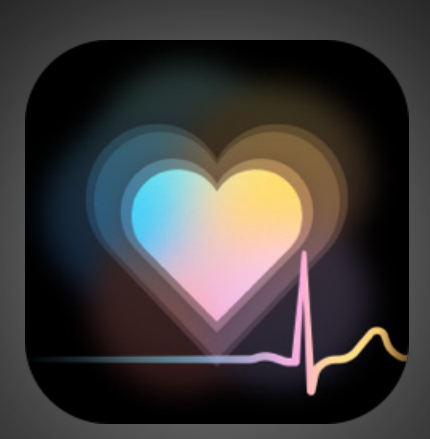

#### Apple Watch Heart Study

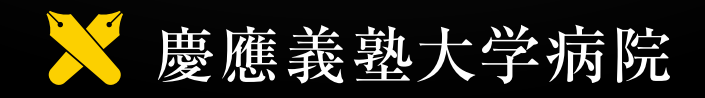